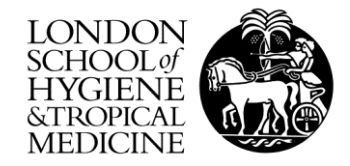

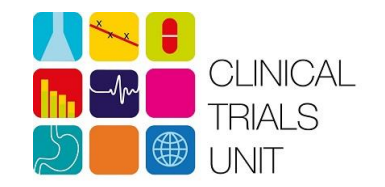

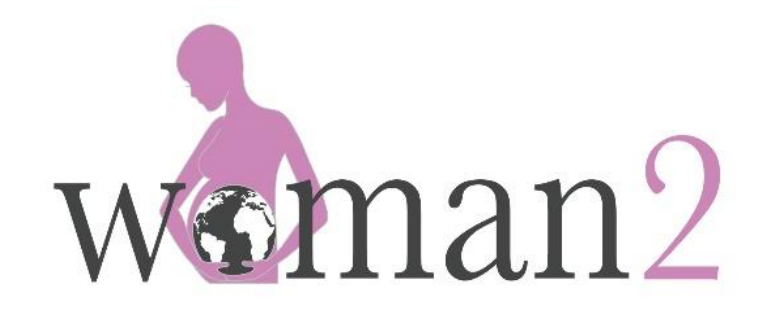

# THE TRIAL DATABASE AND ONLINE DATA QUERIES

Protocol number: ISRCTN62396133 Version 1.0; Date 05 April 2019

### THE TRIAL DATABASE

- Data for the WOMAN-2 trial should be sent via <u>direct data entry online</u> into the trial database
- Data to be sent within 24 hours of completion:
  - Baseline form (for both randomised and screen failures)
  - Outcome form
  - Adverse event form
  - Serious adverse event form
- In rare circumstances where entry online cannot be done, contact the CTU on woman2@Lshtm.ac.uk for advice

#### **OBTAINING ACCESS TO THE DATABASE**

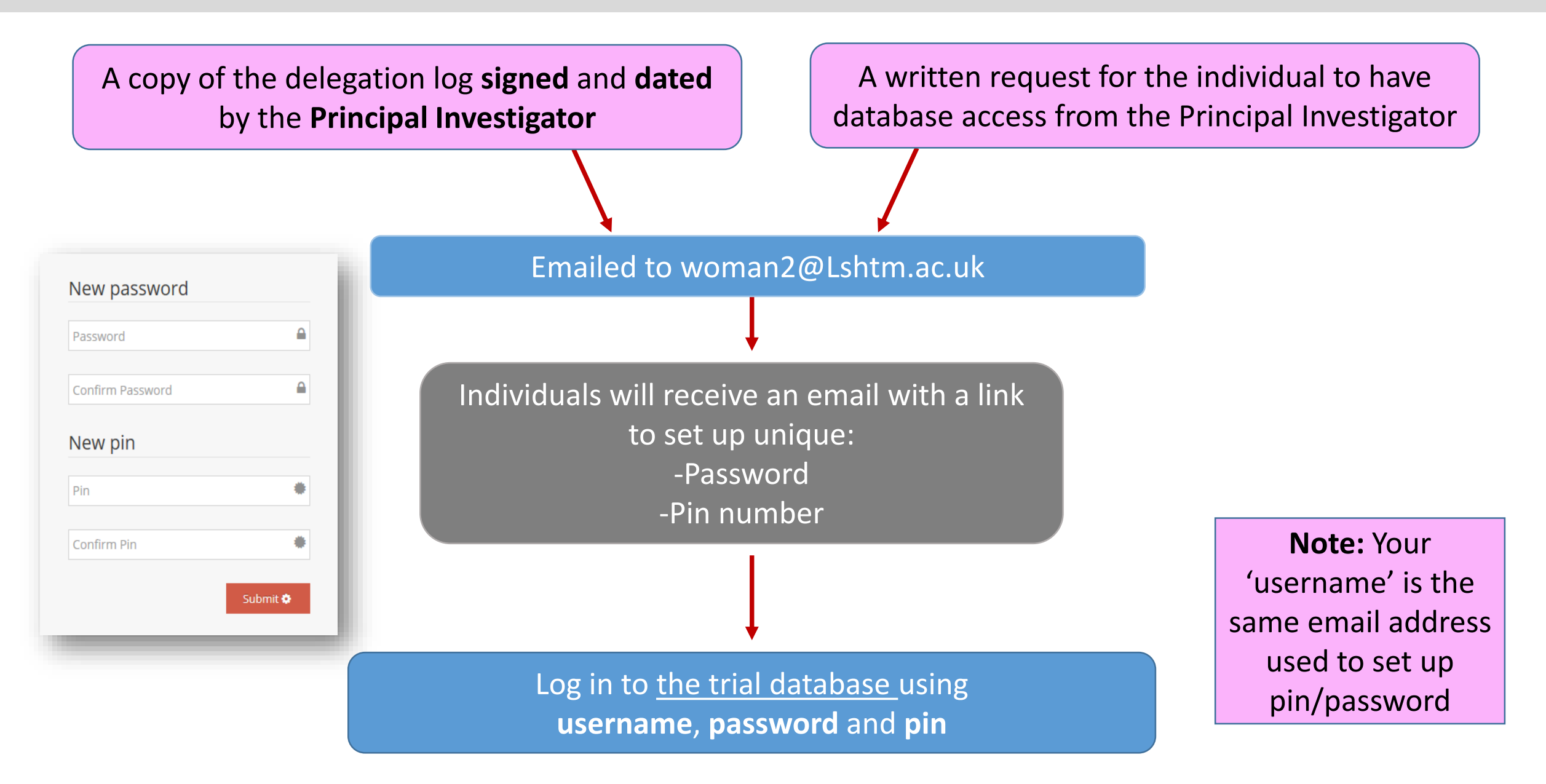

### **LOGIN IN DETAILS**

 Each staff member with delegated responsibility to enter data must have their own unique database log in account

• Log in details must NOT be shared with anyone

 Your password should be memorable but secure i.e. use a combination of characters, numbers and capital/non-capitals

#### **Forgot your log in details?**

• Contact woman2@Lshtm.ac.uk to request a reset

#### **USING THE DATABASE**

- Access to database allows:
  - add participant data
  - view of all data entered for your site
  - view of all open and closed queries at site
  - resolution of all open queries
- A practice database is available to familiarise yourself before attempting your first data entry. Email woman2@Lshtm.ac.uk for access

The database will close down after <u>10 minutes of inactivity</u> – you will lose any unsaved forms and will need to log in again

### **PARTICIPANT IDENTIFIABLE INFORMATION**

- In line with Data Protection Regulations which governs LSHTM, no identifiable participant data should be submitted to the CTU including in data entry or in query or email correspondence
- This includes names, date of births or hospital ID numbers
- Only the consent form which has personal data, should be sent when requested these are handled separately from the data
- If identifiable information is sent, this will be a **Data Protection breach**
- Only screening ID, box-pack number or initials should be used when referring to a participant in data entry, query or email correspondence

#### **DATABASE WELCOME SCREEN**

- The links on the left of the Welcome screen allow you to:
  - > Add and view all data at your site (**Patients** tab)

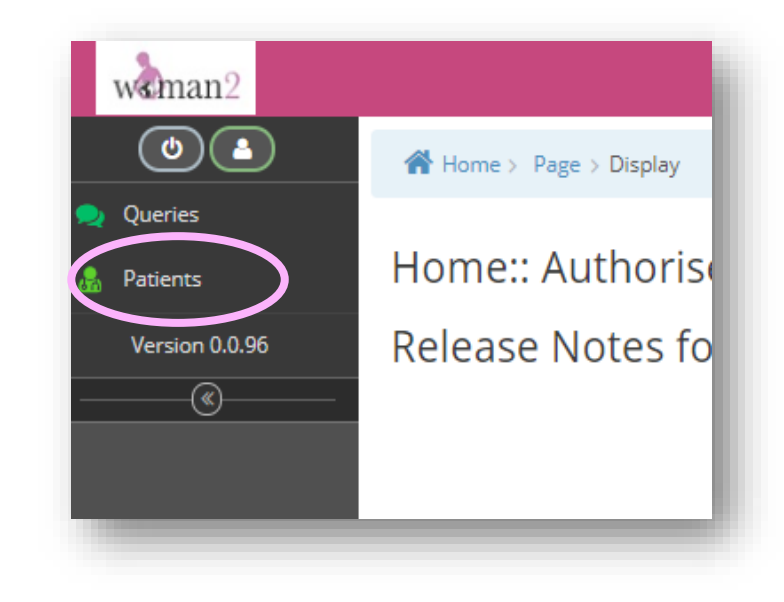

View all open/closed queries (Queries tab)

| ٢                               | 倄 Home > Query                         |                                            |             |                     |                      |                        |                 |
|---------------------------------|----------------------------------------|--------------------------------------------|-------------|---------------------|----------------------|------------------------|-----------------|
| Queries Patients Version 0.0.82 | Participant Q<br>Search site name, que | UERIES<br>ry title, query status<br>Search | , screening | ID, or box.         |                      |                        |                 |
| ®                               | Site                                   | Country                                    | Query ID    | Query Title         | Status (Open/Closed) | Patient (Screening ID) | Box-pack (rando |
|                                 | Sunnyside Hospital                     | United Kingdom                             | 1           | Problem with weight | Closed               | 010-00001              | 2011-201        |
|                                 | Sunnyside Hospital                     | United Kingdom                             | 2           | Problem with weight | Open                 | 010-00001              | 2011-201        |
|                                 |                                        |                                            |             |                     |                      |                        |                 |

# **ADDING A PARTICIPANT**

#### • To add baseline data

- Click +Patient
- > Blank baseline form will open
- Complete all fields and submit

| waman2         |            |        |                                                                       |                                                       |
|----------------|------------|--------|-----------------------------------------------------------------------|-------------------------------------------------------|
| ٢              | <b>*</b> F | lome > | Patient                                                               |                                                       |
| 👤 Queries      | + Pa       | atient | $\geq$                                                                |                                                       |
| A Patients     | #          | Scre   | eening ID number                                                      | Randomisation status <del>-</del>                     |
| Version 0.0.82 | 15         | 003    | -00021                                                                | Randomised                                            |
| (®             | 13         | 00     | 🖀 Home > Baseline > Add                                               |                                                       |
|                | 9          | 00     | 1 List Patients                                                       |                                                       |
|                | 8          | 00     | Add Baseline                                                          |                                                       |
|                | 7          | 00     | Country:                                                              |                                                       |
|                | 6          | 01     | Hospital name                                                         |                                                       |
|                | 5          | 10     |                                                                       |                                                       |
|                | 3          | 01     | Patient initials                                                      |                                                       |
| _              | ^          |        |                                                                       |                                                       |
|                |            | 1      | Screening ID number<br>The Screening ID number must consi<br>XXX-XXXX | st of 8 numbers: XXX [Site ID] – XXXXX [Patient scree |

#### PARTICIPANTS SCREENED BUT NOT RANDOMISED

- The database should collect data for all screened participants including those screened but <u>not</u> randomised.
- All baseline screening data collected in the CRF booklet (Sections A-C and D-G (if applicable)) should be entered into the database, even if the participant was not randomised.
- Some fields will be automatically disabled on the baseline data entry form if Q26a '*Was patient randomised?*' is marked as '*No*' e.g. trial drug pack number and date of randomisation.
- On submission, the participant will be marked as 'Not randomised'.

| 1 Patients           |                                          |
|----------------------|------------------------------------------|
| Database entry #     | 6                                        |
| Screening ID         | 010-00001                                |
| Randomisation status | Not randomised                           |
| Box-pack             | 1344                                     |
| Site   Country       | Whipps cross hospital   🎛 United Kingdom |

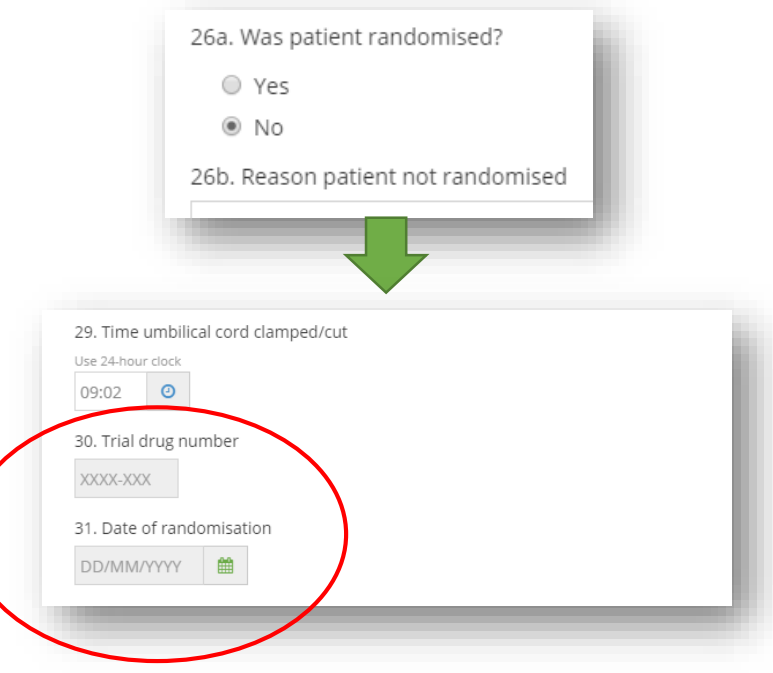

# **ADDING AN OUTCOME/ADVERSE EVENT FORM**

- Click on Patients on left hand panel
- Find the participant using the Screening ID or Randomisation Number

- Select Outcome or Adverse Events tab
- Click + Add
- Complete all fields and submit

| ŧ    | Screening ID number    |                | Box           | Packs       | Hospital name      |
|------|------------------------|----------------|---------------|-------------|--------------------|
|      | <sup>010-00001</sup> 人 |                | 2011          | 201         | Sunnyside Hospital |
| 2    | 001-00512              |                | 2011          | 202         | Sunnyside Hospital |
| *    | Home > Patient > Vi    | ew             |               |             |                    |
| 1 P  | atients                |                |               |             |                    |
| Dat  | abase entry #          | 1              |               |             |                    |
| Scre | eening ID              | 010-00001      |               |             |                    |
| Box  | -pack                  | 2011-201       |               |             |                    |
| Site | Country                | Sunnyside Hosp | oital   🏭 Uni | ted Kingdom |                    |
| Sou  | irce of data           | Online         |               |             |                    |
| Pati | ient initials          | DS             |               |             |                    |
| Dat  | e of randomisation     | 08/10/2018     |               |             |                    |
| Pati | ient outcome           |                |               |             | _                  |
| Ba   | seline Outcome         | Queries (!)    | Adverse Eve   | nts         | _                  |
|      |                        |                |               |             |                    |

### **ADDING ADVERSE EVENT DATA**

- Complete Q1-7 of the data form only for 'Adverse Event'
- Complete Q1-20 of the data form (additional fields will open based if any of the 'serious' criteria is selected) for 'Serious Adverse Event'

| Home > Patient > View |         |                                       |  |  |
|-----------------------|---------|---------------------------------------|--|--|
| 1 Patients            |         |                                       |  |  |
| Database entry #      |         | 1                                     |  |  |
| Screening ID          |         | 010-00001                             |  |  |
| Randomisation status  |         | Randomised                            |  |  |
| Box-pack              |         | 2011-201                              |  |  |
| Site   Country        |         | Sunnyside Hospital   🎛 United Kingdom |  |  |
| Source of data        |         | Online                                |  |  |
| Patient initials      |         | DS                                    |  |  |
| Date of randomis      | ation   | 08/10/2018                            |  |  |
| Patient outcome       |         |                                       |  |  |
|                       |         |                                       |  |  |
| Baseline Out          | tcome   | Queries (1) Adverse Events            |  |  |
| + Add Adverse         | e Event |                                       |  |  |
|                       |         | -                                     |  |  |

#### **SUBMITTING DATA**

#### Ensure the paper CRF is fully complete before starting data entry – the database does not allow part completion

- The PIN number entered at login is required to submit data
- Cannot submit data if any missing/incorrect data
  - > Database will flag these in red
  - Alert messages may also pop up for the user to read

| Du entering muni    | a below I dealers that the information arreaded in this face. Decad form                                                                                     |
|---------------------|----------------------------------------------------------------------------------------------------|
| accurately reflects | n below I declare that the information presented in this Case Record Form<br>s the medical records, including the results of tests and evaluations performed |
| on the dates spec   | ified                                                                                                    |
| *Note: does not a   | pply when LSHTM staff are only changing validation status of form                                                                                            |
|                     |                                                                                                    |
|                     |                                                                                                    |
| III e taut          |                                                                                                    |
| E Submit            |                                                                                                    |
|                     |                                                                                                    |
| . Gravida           |                                                                                                    |
|                     |                                                                                                    |
| Darity              |                                                                                                    |
| , runcy             |                                                                                                    |
| with compatible and | starthan gravida. Place review was received to 025 and 026                                                                                                   |
| inty cannot be gre  | ater than gravida. Please review your response to Q55 and Q50                                                                                                |
|                     |                                                                                                    |
|                     | 17 Heart rate                                                                                                    |
|                     | 17. Heart rate                                                                                                    |
|                     |                                                                                                    |
|                     | beats per minute                                                                                                    |

#### **AFTER DATA ENTRY**

#### Once data has been saved:

- The CTU will acknowledged by email all data forms entered
- Baseline and outcome data can be viewed once submitted, but cannot be edited
- If data amendment is requireed to Baseline and Outcome Forms, a written request must be sent to the CTU data team
- Adverse event data <u>can</u> be edited by investigators, to allow status updates until locked by the CTU

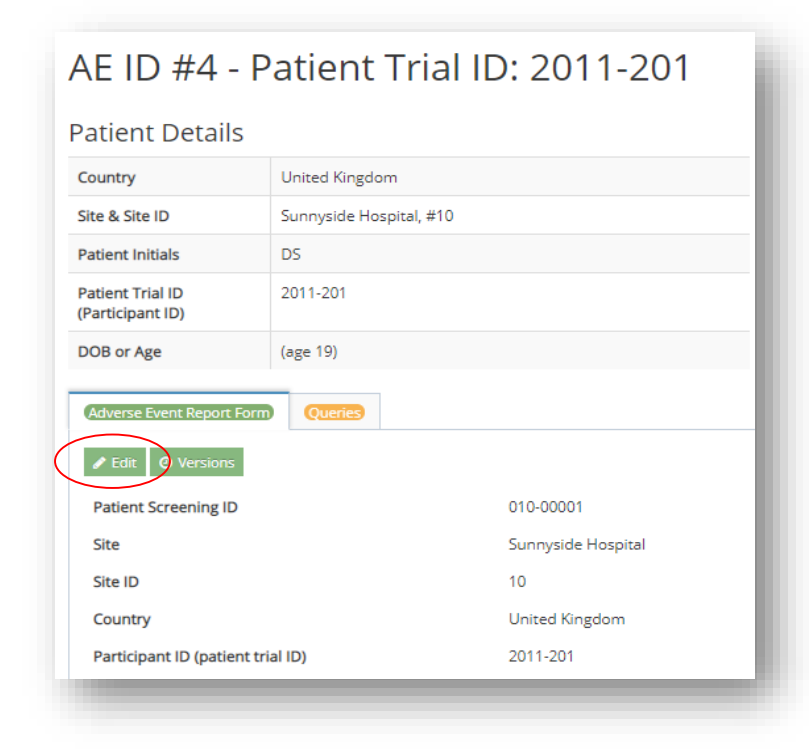

# **DATA QUERIES**

• CTU staff may raise **data queries** to resolve any questions about the data entered in the trial database

• If a query is raised, all users at site with database access will receive an email notification of this

| WOMAN-2 trial, Newtown Hospital : Query created for '003-00002' [2028-202]<br>'Time of Hb test'   |        |               |  |  |
|---------------------------------------------------------------------------------------------------|--------|---------------|--|--|
| woman2@lshtm.ac.uk<br>Tue 05/02/2019 12:18<br>To:                                                 | *      | P Reply all ↓ |  |  |
| Database testing                                                                                  |        |               |  |  |
| Label: Staff mailbox default delete after 7 years (7 years) Expires: 03/02/2026 12:18             |        |               |  |  |
| A query 'Time of Hb test' has just been created by Danielle Prowse ID 4.                          |        |               |  |  |
| The query message is:                                                                             |        |               |  |  |
| Time of Hb test is 00:00. Can you confirm if this is correct (midnight) or if this time is missir | ng? Th | ank you.      |  |  |
| You can view the query here:                                                                      |        |               |  |  |
|                                                                                                   |        |               |  |  |

#### Please respond to all queries as soon as possible

# **RESPONDING TO DATA QUERIES**

| <ol> <li>Notification of a<br/>new query<br/>received by</li> </ol>                                                                                                    | 3. Prompted to log in to database                                                                                                    | 5. Provide<br>response to query<br>by clicking 'add                                                                                                    |
|----------------------------------------------------------------------------------------------------|----------------------------------------------------------------------------------------------------|----------------------------------------------------------------------------------------------------|
| email<br>2. Click link in email                                                                                                    | 4. Automatically<br>direct you to the<br>query to view                                                                                                    | message' then<br>submit                                                                                                    |
| WOMAN-2 trial, Newtown Hospital : Query created for '003-00002'[2028-<br>202]'Time of Hb test'<br>woman2@lshtm.ac.uk<br>Mon 18/02/2019 12:17<br>Tre<br>Inbox<br>A query Time of Hb test' has just been created by Danielle Prowse ID 4.<br>The query message is:<br>Time of Hb test is 00:00. Can you confirm if this is incorrect (midnight) or if this time is missing? Thank you.<br>You can view the query mere:<br>https://ctu-auth.lshtm.ac.uk/test-woman2/queries/view/15 | <ul> <li>CoBack to Participant</li> <li>Query ID#15 by ▲ Danielle Prowse (ID 4) @18/02/201912:17  Popen</li> <li>Title: Time of Hb test</li> <li>Danielle Prowse (ID 4) @18/02/201912:17  </li> <li>Time of Hb test is 00:00. Can you confirm if this is incorrect (midnight) or if this time is missing? Thank you.</li> <li>Add Message</li> </ul> | <ul> <li>Go Back to Query</li> <li>Query ID#15 by ▲ Danielle Prowse (ID 4) ●18/02/2019 12:17 ▲ Open</li> <li>Title: Time of Hb test</li> <li>Danielle Prowse (ID 4) ●18/02/2019 12:17 ▲</li> <li>Time of Hb test is 00:00. Can you confirm if this is incorrect (midnight) or if this time is missing? Thank you.</li> <li>Message</li> <li>Time of <u>Hb</u> test is correct at 00:00, midnight of 15th February 2019. Many thanks</li> </ul> |

> CTU staff will review responses. Further clarification may be required

> CTU will close the query once resolved

Please respond to all queries as soon as possible

# **MANAGING DATA QUERIES**

- Participant records with queries will be flagged as Open queries? [Yes(!)] on the patient homepage
- All open and closed queries for each participant will also be listed under the 'queries' tab for that participant
- All open queries are marked for open
- Once a query is resolved, CTU will mark as closed

| aseline Outcome Queries (!) Adverse Events             | Baseline Outcome Queries (1) Adverse Events                |
|--------------------------------------------------------|------------------------------------------------------------|
| General                                                | General                                                    |
| Baseline<br>Query ID 15<br>[003-00002] Time of Hb test | Query ID 15<br>[003-00002]     Time of Hb test     AClosed |
| Open Query                                             | Closed Query                                               |

To ensure there is an audit trail of all queries and corrections made on the database, all email correspondence or query chains must be printed and stored in the Investigator Site File, box file 1, with the original Case Report Form (CRF)

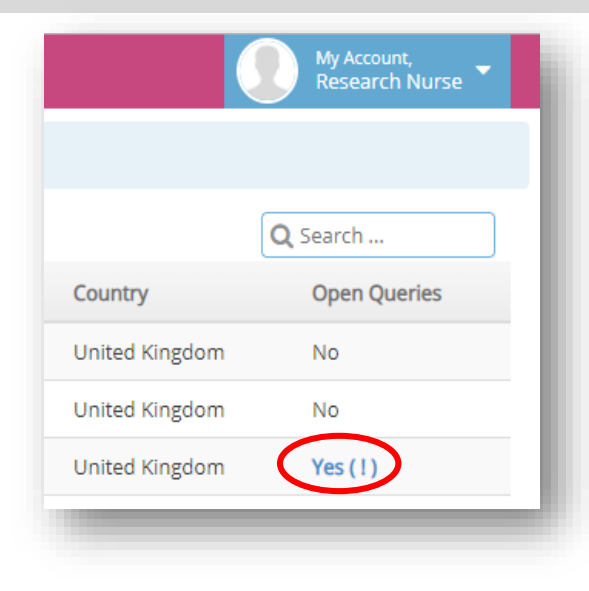

| <b>1</b> Patients     |                                     |
|-----------------------|-------------------------------------|
| Database entry #      | 9                                   |
| Screening ID          | 003-00002                           |
| Randomisation status  | Randomised                          |
| Box-pack              | 2028-202                            |
| Site   Country        | Newtown Hospital   🚟 United Kingdom |
| Source of data        | Online                              |
| Patient initials      | BF                                  |
| Date of randomisation | 17/01/2019                          |
| Patient outcome       | Discharged home 03/02/2019          |
| Baseline Outcome      | Queries (!) Adverse Events          |

#### FOR FURTHER GUIDANCE SEE:

The Trial Procedures File, section 7:

• How to use the trial database and send trial data, guidance number 7.6

|                                                                                                    | 1                                                                                                    |    |
|----------------------------------------------------------------------------------------------------|----------------------------------------------------------------------------------------------------|----|
| GUIDANCE NUMBER 7.6 we man2                                                                                                    |                                                                                                    |    |
| HOW TO USE THE TRIAL DATABASE AND SEND TRIAL DATA                                                                                                    |                                                                                                    |    |
| <ul> <li>Within 24 hours of completion, the following Case Report Forms (CRF) should be sent to the Clinical<br/>Trials Unit (CTU):</li> </ul>                                                                                                    |                                                                                                    |    |
| Baseline form (for both randomised and screen failures)     Outcome form                                                                                                    |                                                                                                    |    |
| Adverse event form                                                                                                    |                                                                                                    |    |
| <ul> <li>Serious adverse event form</li> </ul>                                                                                                    | · · · · · · · · · · · · · · · · · · ·                                                                           |    |
| <ul> <li>Data should be sent via <u>direct data entry online</u> into the trial database. In rare circumstances where entry online cannot be done, contact the CTU on <u>woman2data@lshtm.ac.uk</u> for advice.</li> </ul>                                                                                                    | wsman2                                                                                                    |    |
| <ul> <li>In line with The European Union General Data Protection Regulations (GDPR) 2018, no identifiable participant data should be submitted to the CTU on paper CRFs, on the database or in email correspondence (other than the consent form).</li> <li>Examples of identifiable information are participant's name and hospital ID. Therefore, only the</li> </ul>                                                                                                    | s and Change password.                                                                                          |    |
| participant's screening ID number or randomisation number should be used in correspondence to<br>identify the participant.                                                                                                    |                                                                                                    |    |
| OBTAINING ACCESS TO THE WOMAN-2 TRIAL DATABASE $^{- \! \widehat{\mathcal{O}}} \blacksquare$                                                                                                    | wamar                                                                                                    | 12 |
| The Principal Investigator (P) at each site must identify and train staff who will be responsible for (1) data<br>collection on the CRF (2) data entry into the trial database and (3) data query completion. These<br>responsibilities must be documented on the site delegation of responsibility log (Investigator Site File<br>Section 4 (blank logs) and 6 (completed)). Database access should only be granted to those listed on the<br>site delegation of Personsibility log signed by the team member(1) and PI. | Andonisetto Salazi-<br>Radonizetto<br>Madonizetto<br>Madonizetto                                                |    |
| WHAT DO YOU NEED TO DO?<br>• Database access will be granted by the CTU on receipt of one of the following:<br>• A request in writing (e.g. email) by the PI for particular team members                                                                                                    |                                                                                                    |    |
| <ul> <li>Receipt of the site delegation log signed by the team member(s) and PI</li> <li>An email will be sent to each individual authorised to have database access, which will contain a<br/>link to the password/pin set up page for the trial database. Username is automatically set to your</li> </ul>                                                                                                    | indomisation status + et<br>et<br>indomisati                                                                    |    |
| cminini adult 23<br>Online data entry requires a high degree of security. Each authorised team member must have their<br>own log in details. These details must NOT be shared with anyone. It is objective to set own proceeded are compatible autoexpland to compare a combination of                                                                                                    | indomised and an and an and an and an and an and an and an and an and an and an and an and an and an and an and |    |
| <ul> <li>It is advisable to set your password to something memorable but sectre i.e. use a combination of<br/>characters, numbers and capital/non-capitals. The change password option is available when you</li> </ul>                                                                                                    |                                                                                                    |    |
| log in<br>• For security reasons, the system will prompt you to change your password every 90 days                                                                                                    | ASsets favor.                                                                                                   |    |
| <ul> <li>If you forget your log in details, email <u>woman2data@Lshtm.ac.uk</u> and request a reset</li> </ul>                                                                                                    |                                                                                                    |    |
|                                                                                                    |                                                                                                    |    |
|                                                                                                    |                                                                                                    |    |
| EQUIPMENT AND MATERIALS NEEDED                                                                                                    | Fields Ear path nurslee                                                                                         |    |
| lablet/laptop     Internet connection                                                                                                    |                                                                                                    |    |
| Trial database log in details: username, password and pin number     Completed paper CPE for data anter                                                                                                    | 1000-00X                                                                                                    |    |
| Participant Medical Records                                                                                                    |                                                                                                    |    |
| WOMAN'S How to use the trial database and send trial data<br>FINAL VLID: 03 January 2019 Protocol Number: ISRCTN82396133 Page 1 of 10                                                                                                    | hand len aporte view te<br>La bernacht<br>Net                                                                   |    |
|                                                                                                    | # 815.0003                                                                                                    |    |
| Bloost-                                                                                                    | 5A<br>2015-201                                                                                                  |    |
|                                                                                                    |                                                                                                    |    |
|                                                                                                    | pout the patient                                                                                                |    |
| WOMAN-2 How to use the trial database and send trial data                                                                                                    |                                                                                                    |    |
| FINAL v1.0:03 January 2019 Protocol Number: ISRCTN62396133                                                                                                    | Page 2 of 10                                                                                                    |    |
|                                                                                                    |                                                                                                    |    |
|                                                                                                    | ecan 0                                                                                                    |    |
|                                                                                                    | An. Mood press re - Systatic<br>senting                                                                         |    |
|                                                                                                    |                                                                                                    |    |
|                                                                                                    |                                                                                                    | 1  |
| WOMAN-2 How to use the trial database and a<br>FINAL v1.0: 00 January 2019                                                                                                    | end trial data<br>Protocol Number: ISRCTN62396133 Page 4 of 10                                                  |    |
| L                                                                                                    |                                                                                                    |    |
|                                                                                                    |                                                                                                    |    |

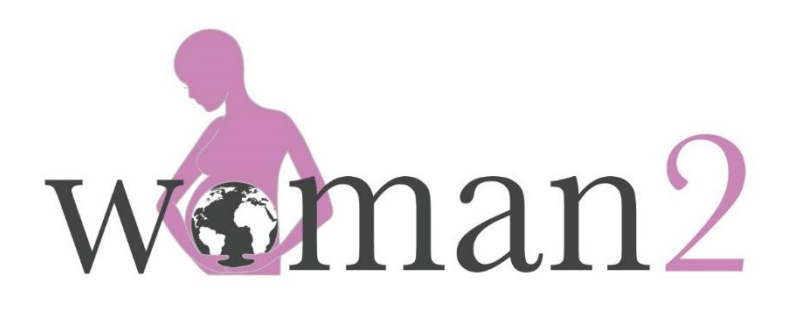

Clinical Trials Unit London School of Hygiene & Tropical Medicine Keppel Street, London WC1E 7HT

> Tel: +44(0)20 7299 4684 Email: woman2@Lshtm.ac.uk Website: woman2.Lshtm.ac.uk

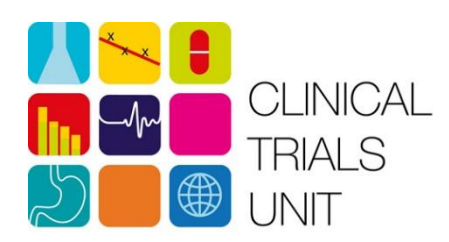

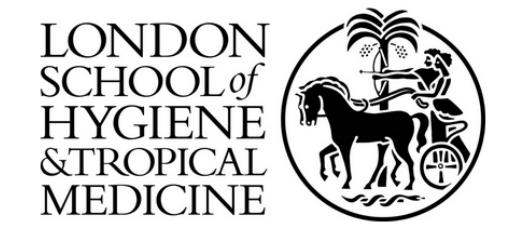